# SEATTLE COLLEGES | IT Services

# MyDesk for OFF-CAMPUS computing

MyDesk lets you log into your MySeattleColleges desktop from off-campus with a personal computer where you can use applications and work with your files. There are <u>two options</u> for using MyDesk: "**MyDesk Light**" or with the "**MyDesk Receiver (Workspace)**" app. Note: Receiver may be referred to interchangeably as Workspace.

#### Differences between "MyDesk Light" and "MyDesk Receiver (Workspace)"

**MyDesk Light** is easiest to use. All you have to do is <u>log-in and select Light Version & your campus desktop</u>. Installation of Receiver (Workspace) app is not required. MyDesk Light is easier to get into but does not allow easy access to your c: hard drive at home, nor does it allow you to print from MyDesk.

MyDesk Receiver (Workspace) *must first be installed on your computer*\* & allows the following:

- Multiple monitors extended viewing across screens.
- Direct access to your Local Computer to transfer files to and from MyDesk (MySeattleColleges desktop).
- Printing to your home printer.

\*For installation instructions go to "Installing MyDesk Receiver (Workspace) App" on pg. 3.

Beginning Log-in steps for MyDesk Light & MyDesk Receiver (Workspace) -with app installed on your computer

#### MyDesk LOG-IN (steps 1-5)

Please note: The speed of your connection is determined by your off-campus internet connection. It may also be affected by the number of users sharing the connection.

- 1. On your computer or laptop launch a browser: Internet Explorer (IE), Chrome or Firefox. (MyDesk currently unavailable from Edge)
- 2. Go to url: mydesk.seattlecolleges.edu
- 3. Enter your full MySeattleColleges username First.Last@seattlecolleges.edu and password (same as that used for e-mail and Office 365)
- 4. Click the **Log On** button.

| SEATTLE COLLEGES                                 | Please Enter MySeattleColleges Login:                  |                                                                                        |  |
|--------------------------------------------------|--------------------------------------------------------|----------------------------------------------------------------------------------------|--|
|                                                  | Email Address:                                         |                                                                                        |  |
|                                                  | Password:                                              |                                                                                        |  |
|                                                  |                                                        | Log On                                                                                 |  |
|                                                  |                                                        |                                                                                        |  |
| MyDesk is for off-campus<br>how to access and us | s access to your MySeatt<br>se this service. Please go | tleColleges work. For further information on to https://itservices.seattlecolleges.edu |  |

IF using Internet Explorer see step 5. If using Chrome or FireFox skip to step 6.

- 5. For Internet Explorer users ONLY. After logging in,
  - If you receive a message asking you to allow pop-ups, click OK.
  - If you receive a message to allow pop-ups for this session, select the "**Options for this site**" button and select "**Always allow**". -If you receive a new blank tab, simply close it.

| Internet Explorer blocked a non-up from citrix southseattle edu | Allow once | Ontions for this site 🔻 | N |
|-----------------------------------------------------------------|------------|-------------------------|---|
|                                                                 |            |                         | J |

IF using "MyDesk Receiver (Workspace)" instead of MyDesk Light, please see next steps on Page 3 for Chrome or FireFox & Page 4 for Internet Explorer.

### Log-in steps cont... using "MyDesk Light"

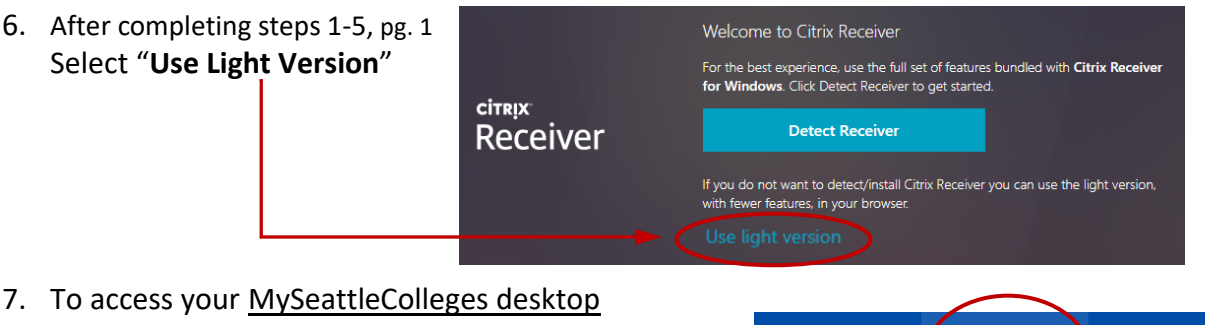

- To access your <u>MySeattleColleges desktop</u> select **DESKTOPS** to view Central, North or South's campus access. (*Only, your campus icon, will be displayed*.)
- 8. Click on your campus icon to go to your desktop.
- 9. Your MySeattleColleges desktop will open in the browser window for access to your work files and applications.

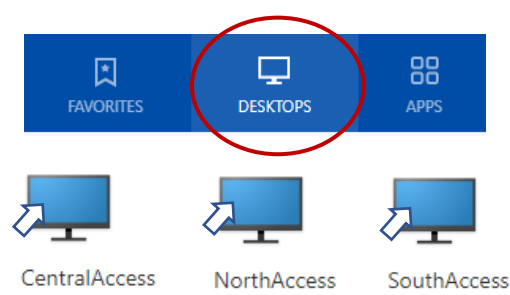

10. At the end of your session, please log off from your Desktop (Fig. a) & the MyDesk Campus Access Screen (Fig. b).

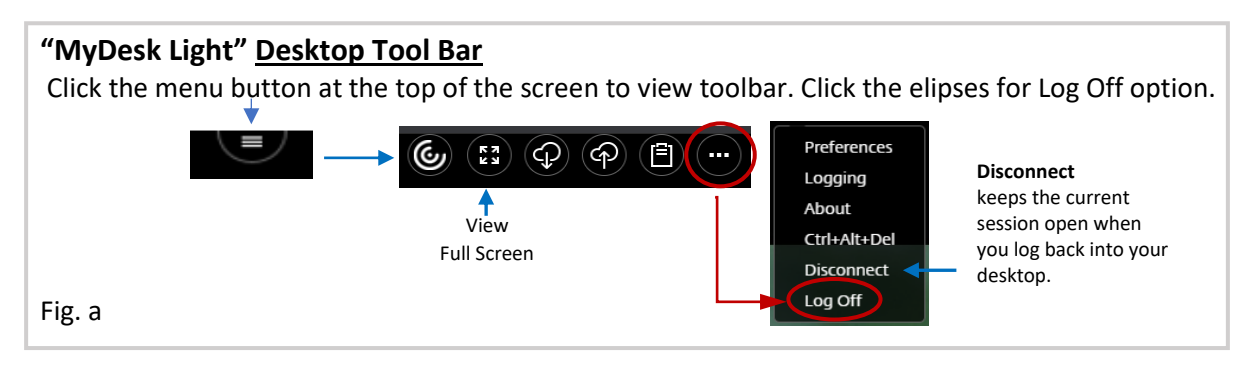

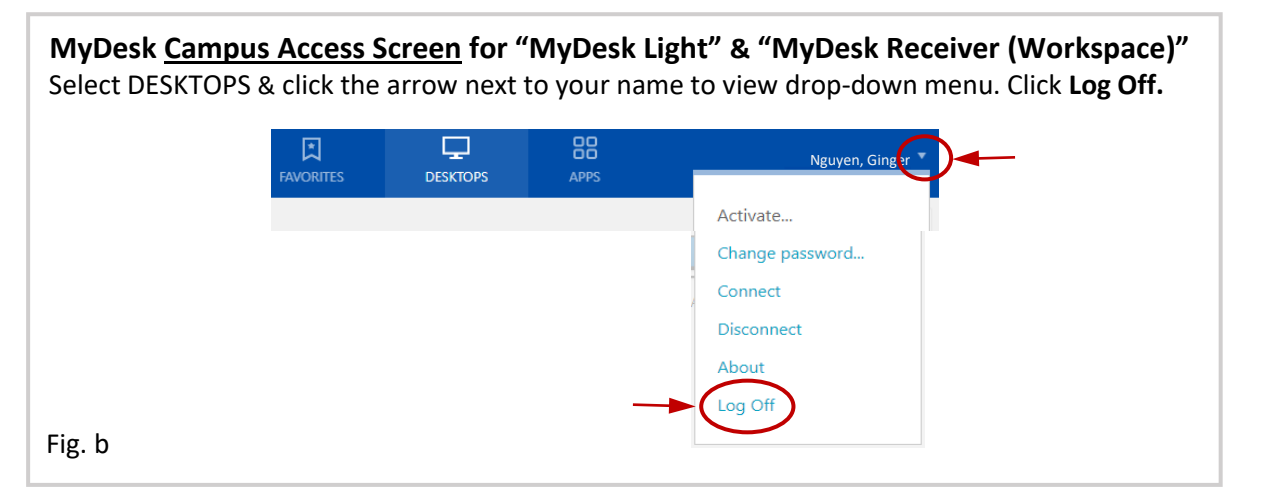

P.2

#### Installing MyDesk Receiver (Workspace) app

You'll only need to install Receiver (Workspace) one-time on your computer. Once installed, you can go straight to MyDesk log-in (pg. 1, step 1) for your sessions. Users who have installed Receiver previously, should re-install using the information below to ensure you'll have the latest updates and compatibility.

Go to the appropriate url below to download the "Citrix Workspace App" to your computer. (Please Note: The last step for installation requires you to restart your computer.)

Windows: <u>https://www.citrix.com/products/receiver.html</u> Mac: <u>https://www.citrix.com/downloads/workspace-app/mac/workspace-app-for-mac-latest.html</u>

Click to Download "Citrix Workspace app" for Windows (or Mac).

Follow these next steps as prompted:

Save File, Open & Run file, Allow Citrix Workspace to make changes to your device, Click Start to set up and install the Citrix Workspace app on your computer, Accept License Agreement & click Install. The progress bar for Installing Citrix Workspace app will appear. When complete, <u>click Finish</u> in the <u>Installation Successful msg. box</u>. You do not need to set up or add an account. <u>Restart your computer to</u> <u>complete the installation.</u>

## Log-in steps cont... using "MyDesk Receiver (Workspace)"

Receiver (Workspace) app must first be installed on your computer. (instructions above)

# **CHROME or FIREFOX**

After completing log-in steps on pg. 1, steps 1-4, continue from here for Chrome or FireFox.

A. Click "Detect Receiver"

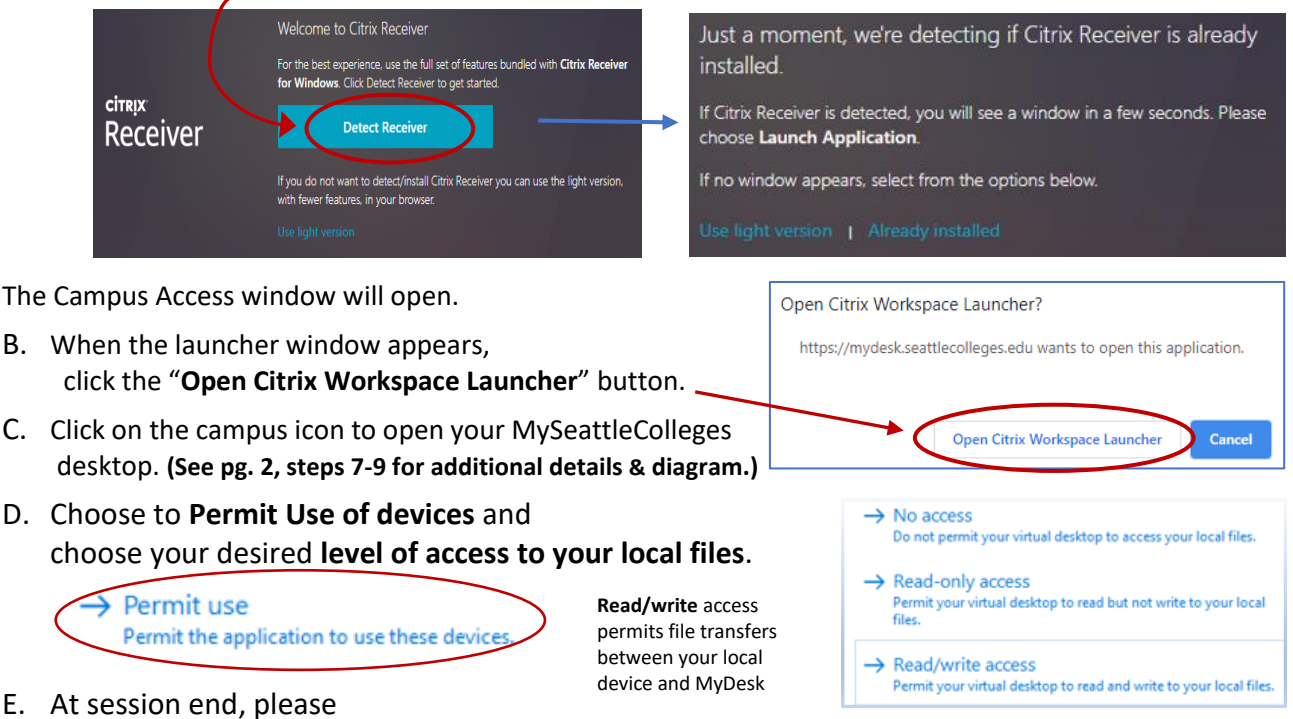

-Sign-out from your Desktop - Click the Start button. When the Start Menu appears, click on the icon for your account name at the top-left corner and select Sign out from the pop-up menu. -Log off from the MyDesk Campus Access Screen (pg. 2, Fig. b)

P.3

### Log-in steps cont... using "MyDesk Receiver (Workspace)"

## **INTERNET EXPLORER**

Receiver (Workspace) app must first be installed on your computer. (instructions pg. 3)

#### After completing log-in steps on pg. 1, steps 1-5, continue from here for Internet Explorer.

A. Click Allow for the Citrix add-on.

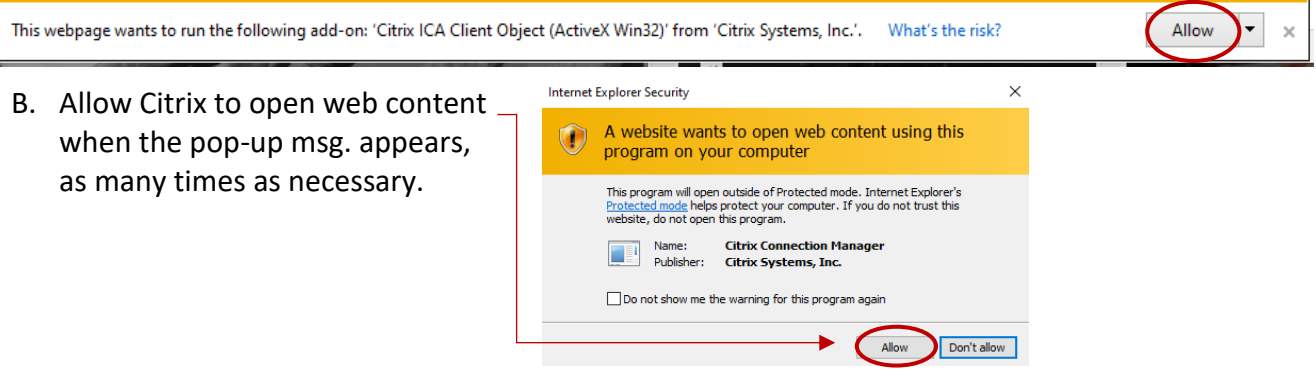

- C. Cick on the campus icon to open your MySeattleColleges desktop. (See pg. 2, steps 7-9 for additional details & diagram.)
- D. Choose to Permit Use of devices and choose your desired level of access to your local files.

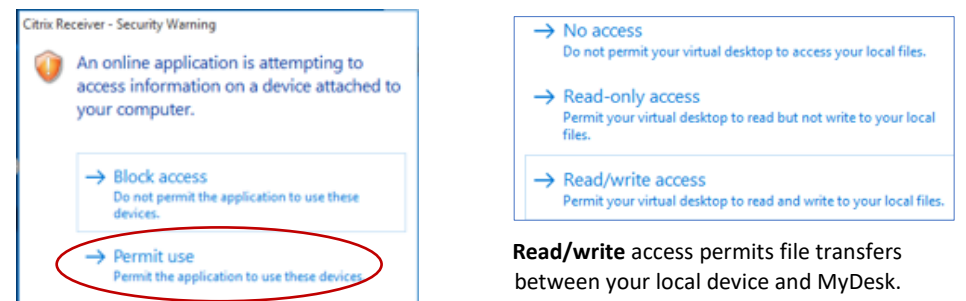

E. At session end

-Sign-out from your Desktop Click the Start button. When the Start Menu appears, click on the icon for your account name at the top-left corner and select Sign out from the pop-up menu.

-Log off from the MyDesk Campus Access Screen (pg. 2, Fig. b)

#### <u>"MyDesk Receiver (Workspace)" Desktop Tool Bar</u>

Click the menu button at the top of the screen to view toolbar. Click the elipses for Log Off option.

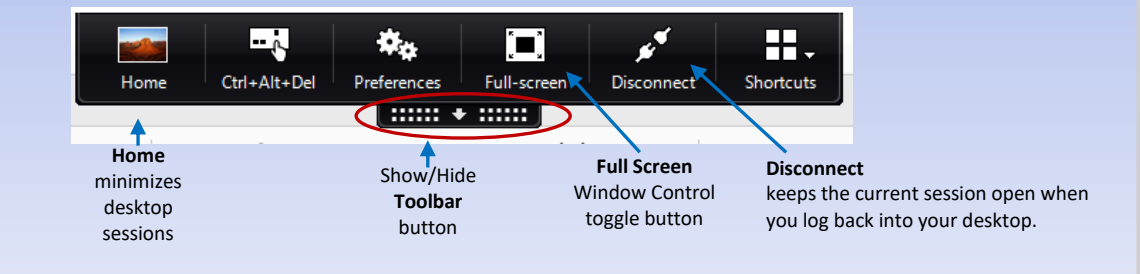

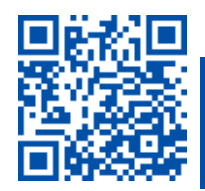